## **Citrix XenApp Client Install**

Procedure for connecting to Citrix environment:

1. Open up Microsoft Internet Explorer and connect to <a href="https://mars.mnscu.edu">https://mars.mnscu.edu</a>

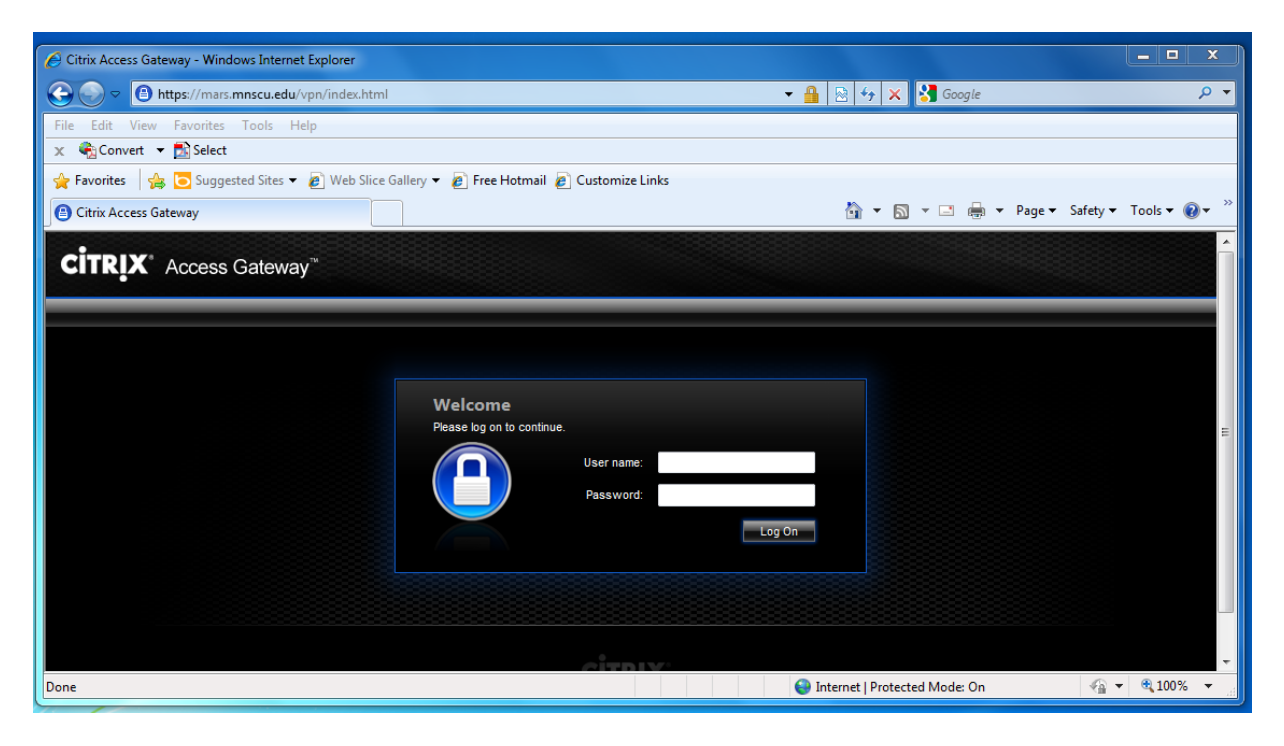

2. Use your Microsoft username and password to login.

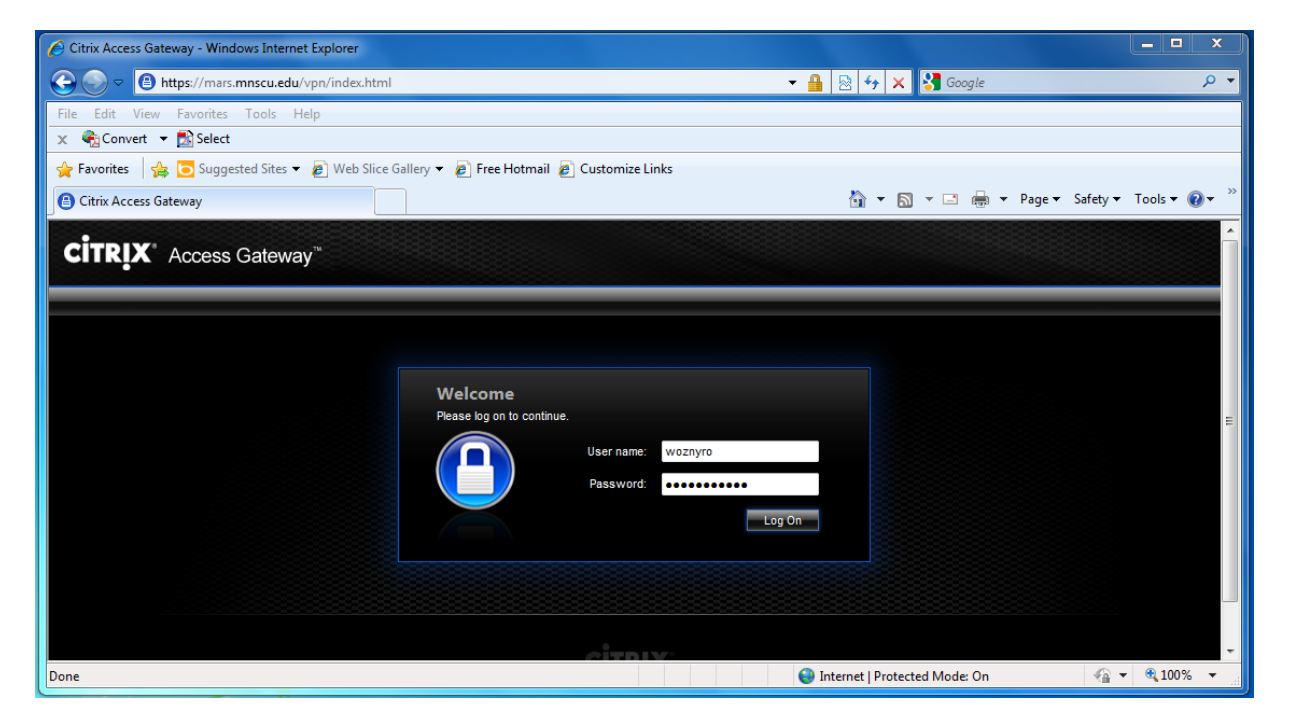

- 3. When you are logged in on new PC for the first time, you will see the XenApp installation screen:
  - a. Check the box next to "I agree with the Citrix License agreement"
  - b. Then click on the big green "INSTALL" button to begin the installation process.

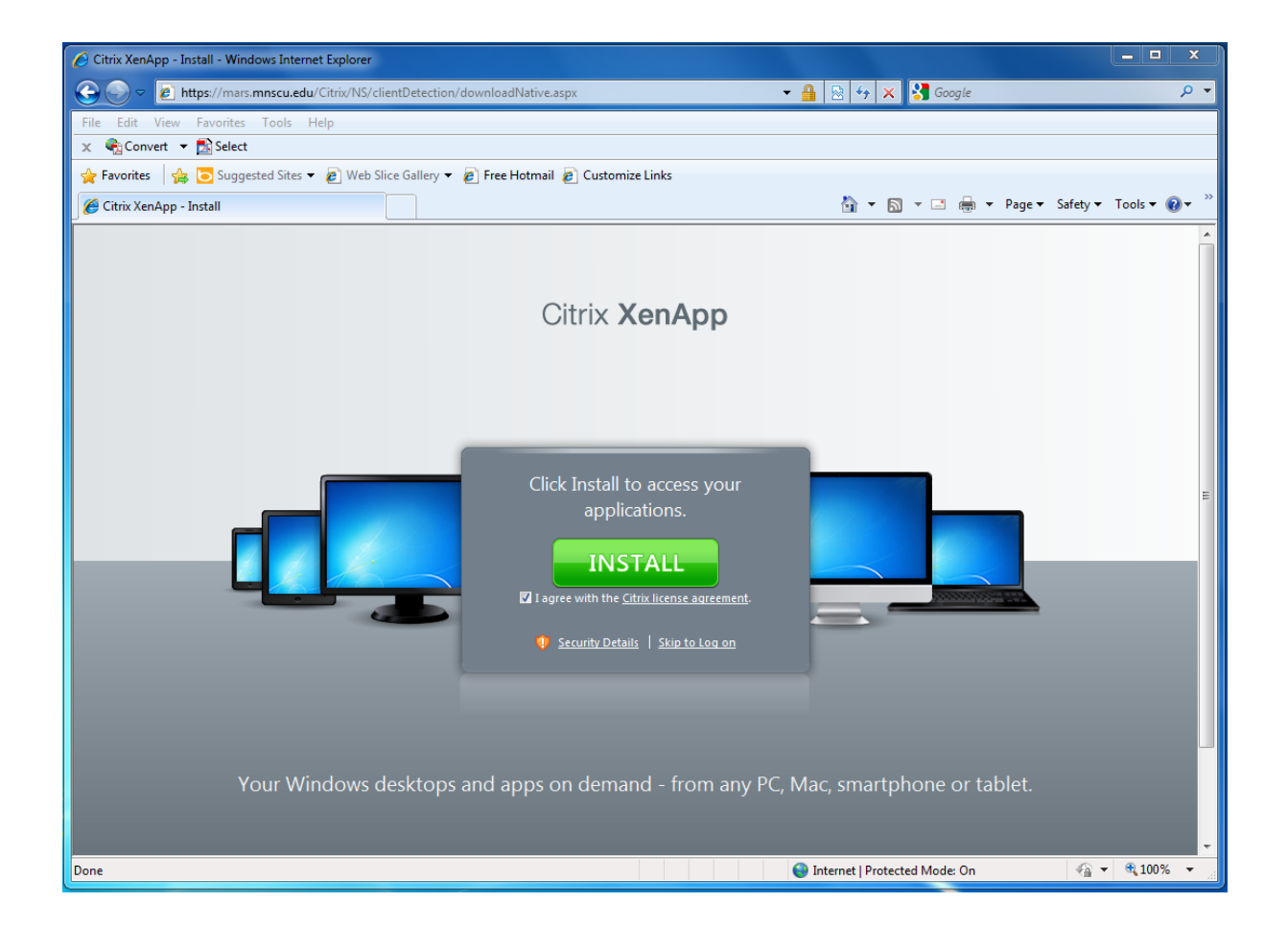

4. When the install begins, there will be a pop up "File Download – Security Warning" CitrixOnlinePluginweb.exe – Click Run.

| 🔗 Citrix XenApp - Install - Windows Internet Explorer                                                                                                    | , 🗆 X           |
|----------------------------------------------------------------------------------------------------|-----------------|
| 🕞 💬 🗢 😰 https://mars.mnscu.edu/Citrix/NS/clientDetection/nativeClientDownloaded.aspx - 🔒 💀 🍫 🗙 🖏 Google                                                                                                    | , <b>0</b> -    |
| File Edit View Favorites Tools Help                                                                                                    |                 |
| 🗙 🍕 Convert 👻 🔂 Select                                                                                                    |                 |
| 🖕 Favorites 🛛 🖕 🔁 Suggested Sites 🔻 🖉 Web Slice Gallery 👻 🖉 Free Hotmail 🖉 Customize Links                                                                                                    |                 |
| 🍘 👻 🖾 👘 🔻 Page 🔻 Safety 🖛 To                                                                                                    | ols 🕶 🔞 🕶 🎬     |
| Officient of CitricOnlinePluginWebeve from mars.mnscuedu   File Download - Security Warning   Or you want to run or save this file?   Image: CitricOnlinePluginWebeve   Image: CitricOnlinePluginWebeve <td< th=""><th></th></td<> |                 |
| Done 🕒 Thermet   Protected Mode: On 🏤 🗸                                                                                                    | 4 <b>100% ▼</b> |

## 5. Installs plugin.

| 13                                                                                                    | C Citrix XenApp - Install - Windows Internet Explorer                                               |                                 | - • ×      |                     |
|----------------------------------------------------------------------------------------------------|----------------------------------------------------------------------------------------------------|---------------------------------|------------|---------------------|
| - Vela                                                                                                    | Co o p https://marc.mnscu.edu/Citrix/NS/clientDetection/nativeClientDownloaded.aspx                 |                                 | P - Q      | 1                   |
| Wozny                                                                                                    | File Edit View Favorites Tools Help                                                                 |                                 |            |                     |
| 100                                                                                                    | 🗴 🗣 Convert 🝷 🔂 Select                                                                              |                                 |            |                     |
|                                                                                                    | 🔶 Favorites 🛛 🎪 🔽 Supposted Sites 🔹 🔊 Web Slice Gallery 🔹 🔊 Free Hotmail 🔊 Customize Links          |                                 |            |                     |
| 1                                                                                                    | Citiri Yandan Jastall                                                                               | 💩 🔹 🖾 🔹 🖂 👼 🔹 Page 🔹 Safety 🕶 T | nols • 🔍 • |                     |
| Computer                                                                                                    | Cara Aeropp - instan                                                                                | Ca Cu in inder samely i         |            |                     |
| Action of the second second se | Citrix XenApp                                                                                       |                                 |            |                     |
| Recycle Bin<br>Control<br>Datei                                                                                                    | Citrix online plug-in installation<br>Fretaling<br>Citrix on the bar and select Aux ActiveX Control |                                 |            |                     |
| North Redea                                                                                                    | Sesume Details   Star to Log on                                                                     |                                 |            |                     |
|                                                                                                    | Your Windows desktops and apps on demand - from any                                                 | PC, Mac, smartphone or tablet.  | ÷, 100%. • |                     |
| 🔊 🙆 I                                                                                                    | 🗃 o 🔣 🛃 💁 💿                                                                                         |                                 | - 🏫 🕅 🖬 🕂  | 2:18 PM<br>3/2/2012 |

6. "Installation Completed Successfully" message appears – Click, OK. Close Internet Explorer.

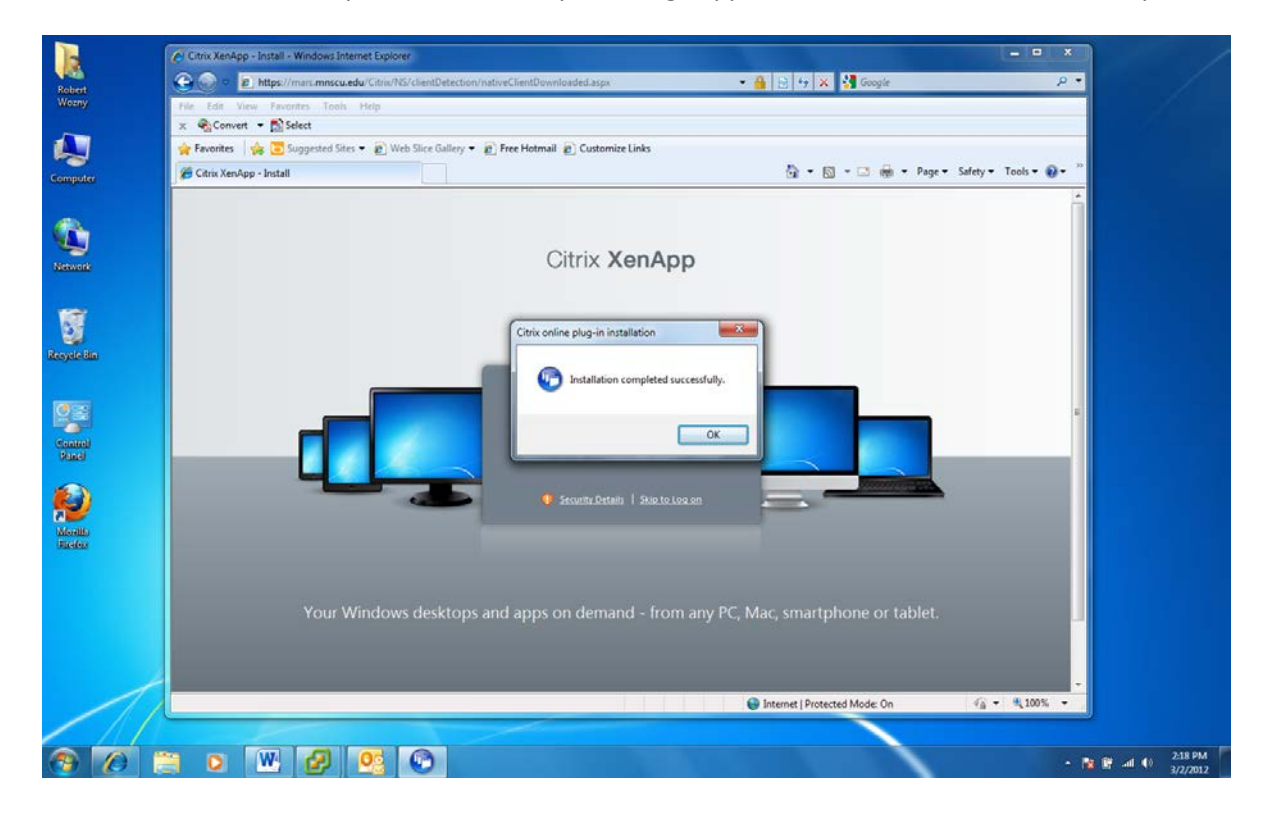

7. Open up Microsoft Internet Explorer and connect to <u>https://mars.mnscu.edu</u> and login with your Microsoft username / password.

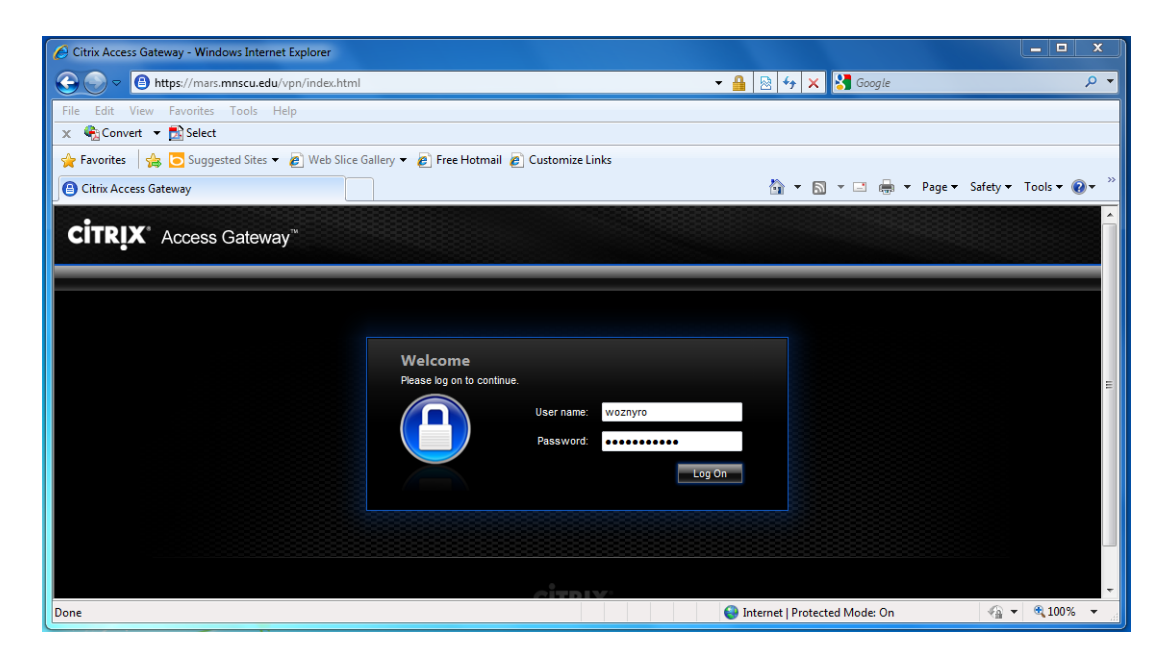

8. Click on "Desktop" tab on the top.

| 💋 Citrix XenApp - | Applications - Window          | s Internet Explorer          |                  |                 |                |                        |                   | <u> </u>    |
|-------------------|--------------------------------|------------------------------|------------------|-----------------|----------------|------------------------|-------------------|-------------|
|                   | https://mars.mnscu.ed          | u/Citrix/NS/site/default.asp | X                |                 | - 🔒 🗟          | 😽 🗙 🚼 Google           |                   | ◄ ٩         |
| File Edit View    | Favorites Tools                | Help                         |                  |                 |                |                        |                   |             |
| 🗙 🍕Convert 🕚      | 🕶 🛃 Select                     |                              |                  |                 |                |                        |                   |             |
| 🖕 Favorites 🛛 🤮   | 🛓 🔁 Suggested Sites            | • 🔊 Web Slice Gallery 🕶      | 🕖 Free Hotmail 💋 | Customize Links |                |                        |                   |             |
| 🥖 🧭 Citrix XenApp | - Applications                 |                              |                  |                 | Č              | <b>•</b> • • • • •     | ▼ Page ▼ Safety ▼ | Tools ▼ 🕢 ▼ |
|                   | Search D Logged on as: woznyro |                              |                  | Messages        | Settings Log ( |                        |                   |             |
|                   | Applications                   | Desktops                     |                  |                 |                |                        |                   |             |
|                   | Main                           |                              |                  |                 |                |                        | Select view: 💌    |             |
|                   | Access 2010                    | Excel 2010                   | Groupwise 7      | Mozilla Firefox | Notepad        | Outlook 2010           | Powerpoint 2010   |             |
|                   | Remote Desktop<br>Connection   | Word 2010                    |                  |                 |                |                        |                   |             |
|                   | Hint: Click Reconnect          | to resume any paused reso    | urces. 🗵         |                 |                |                        |                   |             |
|                   |                                |                              |                  |                 |                |                        |                   |             |
|                   |                                |                              |                  |                 |                |                        |                   |             |
|                   |                                |                              |                  |                 |                |                        |                   |             |
|                   |                                |                              |                  |                 |                |                        |                   |             |
|                   |                                |                              |                  |                 |                |                        |                   |             |
|                   |                                |                              |                  |                 |                |                        |                   |             |
|                   |                                |                              |                  | CİTRIX          |                |                        |                   |             |
| -                 |                                |                              |                  |                 | 😔 Interne      | t   Protected Mode: On |                   | € 100% -    |

## 9. Then Click on "Desktop"

| Citrix XenApp - Applications - Windows Internet Explo | rer                                   |                       |               |                  |           |               | <b>– –</b> X  |
|-------------------------------------------------------|---------------------------------------|-----------------------|---------------|------------------|-----------|---------------|---------------|
| G 🗢 🗢 🙋 https://mars.mnscu.edu/Citrix/NS/site,        | /default.aspx?CTX_CurrentTab=Desktops |                       | - 🔒 😣         | 4 × 🕄            | Google    |               | • ۹           |
| File Edit View Favorites Tools Help                   |                                       |                       |               |                  |           |               |               |
| 🗴 🍓 Convert 🔻 🔂 Select                                |                                       |                       |               |                  |           |               |               |
| 🚖 Favorites 🛛 🚖 💽 Suggested Sites 👻 🔊 Web Slic        | e Gallery 🔻 🙋 Free Hotmail 👩 Custo    | omize Links           |               |                  |           |               |               |
| Citrix XenApp - Applications                          |                                       |                       | ć             | - 🖻 -            | 🖃 🖶 🔻 Pag | ge 👻 Safety 👻 | Tools 🔻 🔞 👻 🦈 |
| Search P                                              | Logged on as: woznyro                 | ,                     | ₩<br>Messages | 🔅<br>Settings    | Log Off 👻 | CITRIX        |               |
| Applications Desktops                                 |                                       |                       |               |                  |           |               |               |
| Desktop                                               | Desktop - JALAPENO                    | Desktop with Groupwis | se            |                  |           |               |               |
|                                                       |                                       |                       | •             |                  |           |               |               |
|                                                       |                                       |                       |               |                  |           |               |               |
|                                                       |                                       |                       |               |                  |           |               |               |
|                                                       |                                       |                       |               |                  |           |               |               |
|                                                       |                                       | сітвіх                |               |                  |           |               |               |
| Done                                                  |                                       |                       | 😝 Intern      | et   Protected N | Mode: On  |               | ® 100% ▼      |

10. When you click on the "Desktop" It will start another workspace Desktop.

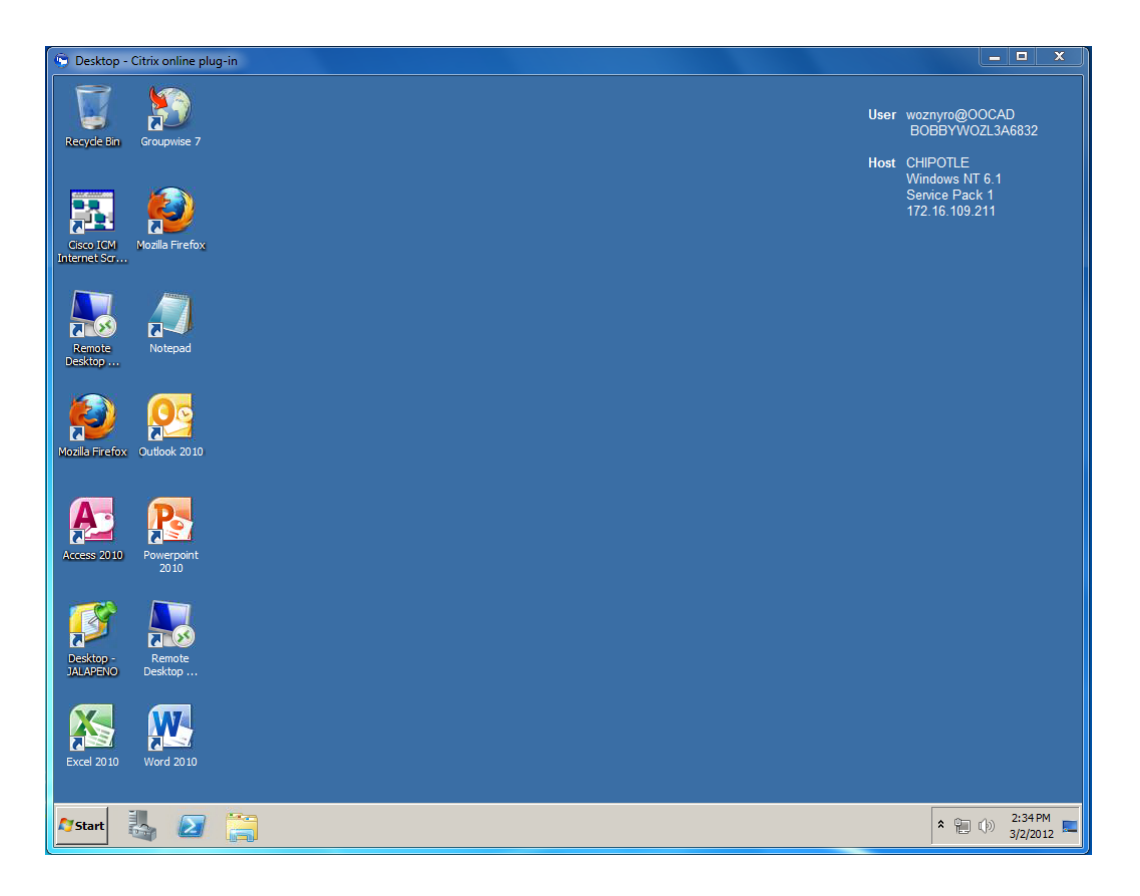

11. When you are done with Citrix. Make sure you log off correctly. You will have issues login in next time if you do not. To log off correctly. Just do a Start – Log off. This might take a few seconds.

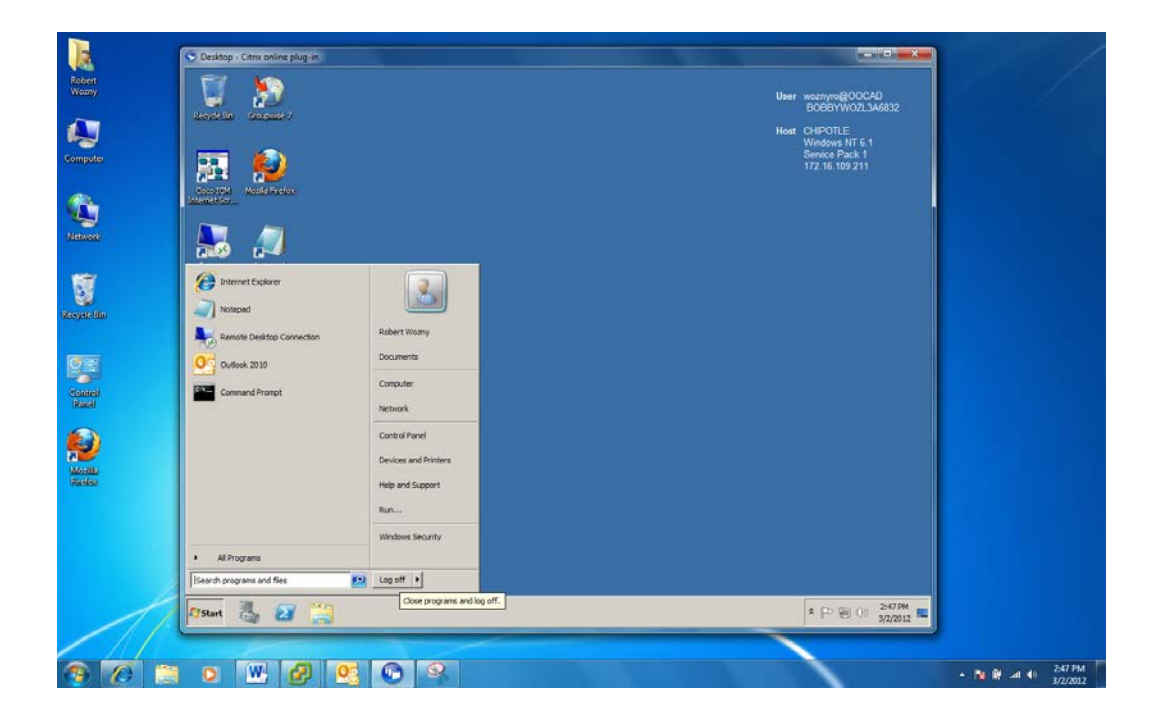

Any issues with the Citrix install please send a LAN Support request or you can email your request to <u>tac-ooc@mnscu.edu</u>.